# Teltonika

Am **SmartnetVPN** Portal. Hier wird beschrieben wie ein **Teltonika Router** über OpenVPN eine Verbindung zum VPN Service Portal SmartNetVPN aufbaut. Über NET-Mapping erfolgt dann ein direkte Zugriff auf alle Geräte die hinter dem Router betrieben werden - ohne Port Weiterleitung.

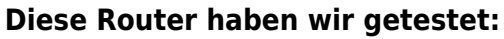

RUT240, RUTX08, RUTX09, RUTX10, RUTX11, RUTX12, TRB145, TRB142, TRB140, RUT500, RUT950, RUT955, RUT850,

- Smartphone
- Advantech
- Amit
- IP-Adressen
- Kompatibel mit
- OpenWRT
- RAKWireless
- Robustel
- Teltonika
- Windows

# Teltonika Router

# **Aktivieren von VPN**

- VPN
  - OpenVPN
    - Enable
    - Enable OpenVPN config from file

\*.ovpn Datei auswählen und hochladen.

# **VPN Status**

- VPN Verbindung sollte aufgebaut werden
  - Falls nicht, bitte
  - prüfen ob
  - über den Router
  - eine Web
  - Seite im
  - Internet

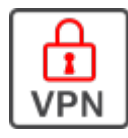

| 2024/02/09 22:34                                                                                                    | 2/3                  |
|----------------------------------------------------------------------------------------------------|----------------------|
| Contraction Contraction Contra | erreicht<br>werden   |
| A MAIN SETTINGS: TEST                                                                                                    | kann.<br>• connected |
|                                                                                                    |                      |
| Enable Off on                                                                                                    |                      |
| Enable external Services                                                                                                    |                      |
| Enable OpenVPN config from file off on                                                                                                    |                      |
| OpenVPN configuration file <b>BROWSE</b> No file selected                                                                                                    |                      |
| Upload OpenVPN authentication files                                                                                                    |                      |
|                                                                                                    |                      |
|                                                                                                    |                      |

#### Firewall

- iptables unter Network Firewall eintragen
- 1:1 NAT funktioniert damit.

siehe Beispiel: iptables

| TELTONIKA   Networks |                                                                                                    |  |  |  |  |  |  |  |  |
|----------------------|----------------------------------------------------------------------------------------------------|--|--|--|--|--|--|--|--|
|                      |                                                                                                    |  |  |  |  |  |  |  |  |
|                      | ✓ STARTUP SCRIPT                                                                                                    |  |  |  |  |  |  |  |  |
|                      | # Put your custom commands here that should be executed once<br># the system init finished. By default this file does nothing.                                                                                                    |  |  |  |  |  |  |  |  |
|                      | iptables -t nat -D PREROUTING -d '10.7.2.0/24' -i tun0 -j NETMAPto '192.168.1.0/24'<br>iptables -t nat -I PREROUTING -d '10.7.2.0/24' -i tun0 -j NETMAPto '192.168.1.0/24'<br>iptables -t nat -D POSTROUTING -5 '192.168.1.0/24' -o tun0 -j NETMAPto '10.7.2.0/24<br>iptables -t nat -I POSTROUTING -5 '192.168.1.0/24' -o tun0 -j NETMAPto '10.7.2.0/24<br>iptables -t nat -I POSTROUTING -0 eth0 -j MASQUERADE<br>iptables -t nat -A POSTROUTING -0 eth0 -j MASQUERADE<br>iptables -t nat -A POSTROUTING -0 eth0 -j MASQUERADE |  |  |  |  |  |  |  |  |

exit Ø

#### Falls Masquerade

, UNINTROTEXTICAL TIRE MAR, MEL SHOW PERME AND THE PERMETAL AND THE PERMETAL AND THE PERMET

iptables -t nat -D POSTROUTING -o
eth0 -j MASQUERADE
iptables -t nat -A POSTROUTING -o
eth0 -j MASQUERADE
iptables -A INPUT -j ACCEPT

Teltonika

# Masquerading

- Firewall general settings
- 1:1 NAT funktioniert damit.

| TELTONIKA   Network                                                                                      | s                           |                                                                                            |                                                                            | MODE<br>Advanced | user<br>Admin | FW VERSION<br>TRB1_R_00.07.01                            | LOG                            |
|----------------------------------------------------------------------------------------------------|-----------------------------|--------------------------------------------------------------------------------------------|----------------------------------------------------------------------------|------------------|---------------|----------------------------------------------------------|--------------------------------|
| ✓ GENERAL SETTINGS                                                                                       |                             |                                                                                            |                                                                            |                  |               |                                                          |                                |
| Drog                                                                                                    | invalid packets             |                                                                                            |                                                                            |                  |               |                                                          |                                |
| Automatic he                                                                                             | lper assignment             | en en                                                                                      |                                                                            |                  |               |                                                          |                                |
|                                                                                                    | Input                       | Reject                                                                                     |                                                                            | ~                |               |                                                          |                                |
|                                                                                                    | Output (                    | Accept                                                                                     |                                                                            | ~                |               |                                                          |                                |
|                                                                                                    | Forward (                   | Reject                                                                                     |                                                                            | $\sim$           |               |                                                          |                                |
| ~ ZONES                                                                                                  |                             |                                                                                            |                                                                            |                  |               |                                                          |                                |
|                                                                                                    | INPUT                       | OUTPUT                                                                                     | FORWARD                                                                    | MASI             | QUERADING     | MSS<br>Clamping                                          |                                |
| $ZONE \Rightarrow FORWARDINGS$                                                                           |                             |                                                                                            |                                                                            |                  |               |                                                          |                                |
| ZONE ⇒ FORWARDINGS                                                                                       | Accept                      | ~ Accept                                                                                   | √ Accept                                                                   | (                | 0             | off on                                                   | ØX                             |
| ZONE ⇒ FORWARDINGS                                                                                       | Accept                      | Accept     Accept                                                                          | Accept     Reject                                                          |                  | )<br>-        | off on (                                                 | e ×                            |
| ZONE -> FORWARDINGS                                                                                      | Accept Reject Accept        | Accept     Accept     Accept     Accept                                                    | Accept     Accept     Reject     Reject                                    |                  |               |                                                          | / ×<br>/ ×<br>/ ×              |
| ZONE => FORWARDINGS                                                                                      | Accept Reject Accept Accept | <ul> <li>Accept</li> <li>Accept</li> <li>Accept</li> <li>Accept</li> <li>Accept</li> </ul> | <ul> <li>Accept</li> <li>Reject</li> <li>Reject</li> <li>Reject</li> </ul> |                  |               |                                                          | / ×<br>/ ×<br>/ ×              |
| ZONE => FORWARDINGS<br>Ian = (wan opencen wireguard)<br>wan = REJECT<br>opencen = Ian<br>wireguard = Ian | Accept Reject Accept Accept | Accept     Accept     Accept     Accept     Accept     Accept                              | V     Accept       V     Reject       V     Reject       V     Reject      |                  |               | off on (<br>off on (<br>off on (<br>off on (<br>off on ( | 2 ×<br>2 ×<br>2 ×<br>2 ×<br>10 |

# iptables

#### **Beispiel eines kompletten Firewall Scriptes**

```
# Put your custom commands here that should be executed once
# the system init finished. By default this file does nothing.
iptables -t nat -D PREROUTING -d '10.7.2.0/24' -j NETMAP --to
'192.168.1.0/24'
iptables -t nat -I PREROUTING -d '10.7.2.0/24' -j NETMAP --to
'192.168.1.0/24'
iptables -t nat -D POSTROUTING -s '192.168.1.0/24' -j NETMAP --to
'10.7.2.0/24'
iptables -t nat -I POSTROUTING -s '192.168.1.0/24' -j NETMAP --to
'10.7.2.0/24'
iptables -t nat -D POSTROUTING -s '192.168.1.0/24' -j NETMAP --to
'10.7.2.0/24'
iptables -t nat -D POSTROUTING -o eth0 -j MASQUERADE
iptables -t nat -A POSTROUTING -o eth0 -j MASQUERADE
iptables -t nat -A POSTROUTING -o eth0 -j MASQUERADE
iptables -A INPUT -j ACCEPT
```

```
exit 0
```

From: https://doku.smartnetvpn.eu/ - SmartSolutions for IoT

Permanent link: https://doku.smartnetvpn.eu/doku.php?id=smartnet:smartnetvpn:vpn-config:teltonika

Last update: 2022/11/28 18:58

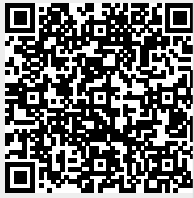